AiM Infotech

## VDO pressure sensor 0-5 bar (0-72 PSI) 0-10 bar (0-145 PSI) Race Studio 2 Configuration

## Release1.00

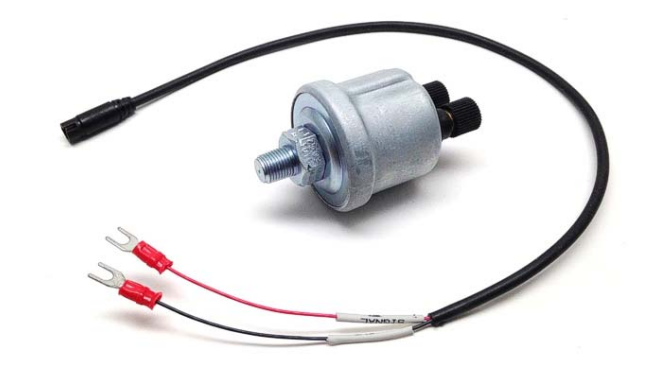

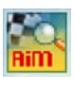

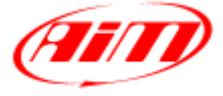

InfoTech

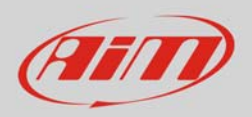

## Introduction

Once VDO pressure sensor is physically connected to one of the channels of AiM device it has to be loaded in the related configuration using AiM configuration software. In this datasheet it is loaded using Race Studio 2 software.

## 2 Setup with Race Studio 2

with the device switched on and connected to the PC run Race Studio 2 and select the logger the • sensor is connected to; select the configuration where to load the sensor on or create a new one pressing "New"

| ceStudio 2.55.32                                                                         |                                                                                                    |                                                                                                    |                                                                                                    |                                                                                                    |                                                                                                    |                                                                            |                                                                                                    |                                                                                                    |                                                                                                    |             |                                                                                                  |                                                                                                    |
|------------------------------------------------------------------------------------------|----------------------------------------------------------------------------------------------------|----------------------------------------------------------------------------------------------------|----------------------------------------------------------------------------------------------------|----------------------------------------------------------------------------------------------------|----------------------------------------------------------------------------------------------------|----------------------------------------------------------------------------|----------------------------------------------------------------------------------------------------|----------------------------------------------------------------------------------------------------|----------------------------------------------------------------------------------------------------|-------------|--------------------------------------------------------------------------------------------------|----------------------------------------------------------------------------------------------------|
| Device Configuration Download Da                                                         | ita Import SmartyC                                                                                                    | am Data Analysis                                                                                                    | Device Info                                                                                                    | Online Devi                                                                                                    | e Calibratio                                                                                                    | n Customiz                                                                 | e Sensor – Langua                                                                                                    | ige ?                                                                                              |                                                                                                    |             |                                                                                                  |                                                                                                    |
|                                                                                          | System manage                                                                                                    | er                                                                                                    |                                                                                                    |                                                                                                    |                                                                                                    |                                                                            |                                                                                                    |                                                                                                    |                                                                                                    |             |                                                                                                  |                                                                                                    |
| Racing Data Power                                                                        |                                                                                                    | ansmit                                                                                                    | R R                                                                                                    | leceive                                                                                                    | <b>%</b>                                                                                                    | CAN-Net info                                                               | ,                                                                                                    | SmartyCam Functi<br>setting                                                                        | ions 🚺 🚳 s                                                                                                    | et acquis   | ition system tim                                                                                 | e                                                                                                    |
| AIM Sportline                                                                            | Current configuration                                                                                                    | 1                                                                                                    |                                                                                                    |                                                                                                    |                                                                                                    |                                                                            |                                                                                                    |                                                                                                    |                                                                                                    |             |                                                                                                  |                                                                                                    |
| World Leader in Data Acquisition                                                         | Installation name                                                                                                    | Data logger type                                                                                                    | Ecu                                                                                                    | Lap Timer Veh                                                                                                    | icle name 4                                                                                                    | vailable time                                                              | Time with GPS                                                                                                    | Total frequency                                                                                    | Master frequency                                                                                                    | Expan       | sions freque                                                                                     | Tot. Expansio                                                                                        |
|                                                                                          | DEFAULT                                                                                                    | EVO4 - 5 channels                                                                                                    | None - None                                                                                                    | Optical DEF                                                                                                    | AULT                                                                                                    | 19.10.22 (h.m.s                                                            | i) 8.15.21 (h.m.s)                                                                                                    | 121 (Hz)                                                                                           | 121 (Hz)                                                                                                    | 0 (Hz)      |                                                                                                  | 0                                                                                                    |
| Analysis                                                                                 |                                                                                                    |                                                                                                    | <i>b v</i>                                                                                                    |                                                                                                    |                                                                                                    | )                                                                          |                                                                                                    |                                                                                                    |                                                                                                    |             |                                                                                                  |                                                                                                    |
|                                                                                          | Select configuratio                                                                                                    | in Channels System                                                                                                    | n configuration                                                                                                    | Display CAN-E                                                                                                    | (pansions co                                                                                                    | nigurator                                                                  |                                                                                                    | _                                                                                                  |                                                                                                    |             |                                                                                                  |                                                                                                    |
|                                                                                          | Speed1                                                                                                    |                                                                                                    | Speed2                                                                                                    |                                                                                                    |                                                                                                    |                                                                            |                                                                                                    |                                                                                                    |                                                                                                    |             |                                                                                                  |                                                                                                    |
| Download Data                                                                            | Wheel circumfere                                                                                                    | nce (mm) 1666                                                                                                    | Wheel circ                                                                                                    | cumference (mm                                                                                                    | 1666                                                                                                    |                                                                            |                                                                                                    |                                                                                                    |                                                                                                    |             |                                                                                                  |                                                                                                    |
|                                                                                          |                                                                                                    |                                                                                                    |                                                                                                    |                                                                                                    |                                                                                                    |                                                                            |                                                                                                    |                                                                                                    |                                                                                                    |             |                                                                                                  |                                                                                                    |
|                                                                                          | Deleveration                                                                                                    | and the 1                                                                                                    | D. Income                                                                                                    | and the set of the set of the set                                                                                                    | 1                                                                                                    |                                                                            |                                                                                                    |                                                                                                    |                                                                                                    |             |                                                                                                  |                                                                                                    |
|                                                                                          | Pulses per wheel                                                                                                    | revolution 1                                                                                                    | Pulses pe                                                                                                    | r wheel revolution                                                                                                    | 1                                                                                                    |                                                                            |                                                                                                    |                                                                                                    |                                                                                                    |             |                                                                                                  |                                                                                                    |
| Import SmartyCam                                                                         | Pulses per wheel                                                                                                    | revolution 1                                                                                                    | Pulses per                                                                                                    | r wheel revolution                                                                                                    | 1                                                                                                    |                                                                            |                                                                                                    |                                                                                                    |                                                                                                    |             |                                                                                                  |                                                                                                    |
| Import SmartyCam<br>microSD Data                                                         | Pulses per wheel                                                                                                    | revolution 1                                                                                                    | Pulses per                                                                                                    | r wheel revolution<br>hannel name                                                                                                    | 1<br>Sampling                                                                                                    | frequency                                                                  | Sensor type                                                                                                    |                                                                                                    | Measure unit                                                                                                    |             | Low scale                                                                                        | High scale                                                                                           |
| Import SmartyCam<br>microSD Data                                                         | Pulses per wheel<br>Channel identifi                                                                                                    | revolution 1                                                                                                    | Pulses per<br>abled C                                                                                                    | r wheel revolution<br>hannel name<br>ngine                                                                                                    | 1<br>Sampling<br>10 Hz                                                                                                    | frequency                                                                  | Sensor type                                                                                                    | n speed                                                                                            | Measure unit                                                                                                    |             | Low scale                                                                                        | High scale                                                                                           |
| Import SmartyCam<br>microSD Data                                                         | Pulses per wheel<br>Channel identifi<br>RPM<br>SPD_1                                                                                                    | revolution 1                                                                                                    | Pulses per<br>abled Cl<br>Er                                                                                                    | r wheel revolution<br>hannel name<br>ngine<br>peed1                                                                                                    | 1<br>Sampling<br>10 Hz<br>10 Hz                                                                                                    | frequency<br>•                                                             | Sensor type           Sensor type           Engine revolutio           Speed                                                                                                    | n speed                                                                                            | Measure unit                                                                                                    |             | Low scale                                                                                        | High scale<br>20000<br>250.0                                                                         |
| Import SmartyCam<br>microSD Data                                                         | Pulses per wheel<br>Channel identifi<br>RPM<br>SPD_1<br>SPD_2                                                                                            | revolution 1                                                                                                    | Pulses per<br>abled Cl<br>I Er<br>I Sp<br>I Sp                                                                                                    | r wheel revolution<br>hannel name<br>ngine<br>peed1<br>peed2                                                                                                    | 1<br>Sampling<br>10 Hz<br>10 Hz<br>10 Hz                                                                                           | frequency                                                                  | Sensor type           Sensor type           Engine revolutio           Speed           Speed                                                                                                    | n speed                                                                                            | Measure unit                                                                                                    | •           | Low scale<br>0<br>0.0<br>0.0                                                                     | High scale<br>20000<br>250.0<br>250.0                                                                |
| Import SmartyCam<br>microSD Data                                                         | Pulses per wheel<br>Channel identifi<br>RPM<br>SPD_1<br>SPD_2<br>CH_1<br>CH_1                                                                            | revolution 1<br>Enabled/dis<br>C Enabled<br>C Enabled<br>C Enabled<br>C Enabled<br>C Enabled                                                                                                    | Pulses per<br>abled Cl<br>Er<br>SF<br>SF<br>SF<br>Cl                                                                                                    | r wheel revolution<br>hannel name<br>ngine<br>peed1<br>peed2<br>hannel_1                                                                                                    | 1<br>Sampling<br>10 Hz<br>10 Hz<br>10 Hz<br>10 Hz                                                                                  | frequency<br>•<br>•<br>•                                                   | Sensor type<br>Engine revolutio<br>Speed<br>Speed<br>Generic linear 0-                                                                                                    | n speed                                                                                            | Measure unit<br>rpm<br>km/h 1<br>km/h 1<br>km/h 1                                                                                                    | •           | Low scale<br>0<br>0.0<br>0.0<br>0.0<br>0.0                                                       | High scale<br>20000<br>250.0<br>250.0<br>5.0<br>5.0                                                  |
| Import SmartyCam<br>microSD Data                                                         | Pulses per wheel<br>Channel identifi<br>RPM<br>SPD_1<br>SPD_2<br>CH_1<br>CH_2<br>CH_2                                                                    | revolution 1<br>Enabled/dis<br>C Enabled<br>C Enabled<br>C Enabled<br>C Enabled<br>C Enabled<br>C Enabled                                                                                                    | Pulses per<br>abled Cl<br>I Er<br>I Sp<br>I Sp<br>I Cl<br>I Cl                                                                                                    | r wheel revolution<br>hannel name<br>opeed1<br>boeed2<br>hannel_1<br>hannel_2                                                                                                    | 1<br>Sampling<br>10 Hz<br>10 Hz<br>10 Hz<br>10 Hz<br>10 Hz                                                                         | frequency<br>•<br>•<br>•<br>•                                              | Sensor type<br>Engine revolutio<br>Speed<br>Speed<br>Generic linear 0-<br>Generic linear 0-                                                                                                    | n speed<br>5 V<br>5 V                                                                              | Measure unit<br>rpm<br>km/h 1<br>km/h 1<br>V 1<br>V 1                                                                                                    | •           | Low scale<br>0<br>0.0<br>0.0<br>0.0<br>0.0                                                       | High scale<br>20000<br>250.0<br>250.0<br>5.0<br>5.0                                                  |
| Import SmartyCam<br>microSD Data                                                         | Pulses per wheel<br>Channel identifi<br>RPM<br>SPD_1<br>SPD_2<br>CH_1<br>CH_2<br>CH_3                                                                    | revolution 1<br>Frabled/dis<br>Frabled<br>Frabled<br>Frabled<br>Frabled<br>Frabled<br>Frabled<br>Frabled                                                                                                    | Pulses per<br>abled Cl<br>E Er<br>S Sp<br>S Cl<br>Cl<br>Cl<br>Cl<br>Cl<br>Cl                                                                                                    | r wheel revolution<br>hannel name<br>opeed1<br>opeed2<br>hannel_1<br>hannel_2<br>hannel_3                                                                                                    | 1<br>Sampling<br>10 Hz<br>10 Hz<br>10 Hz<br>10 Hz<br>10 Hz<br>10 Hz                                                                | frequency                                                                  | Sensor type<br>Engine revolutio<br>Speed<br>Speed<br>Generic linear 0-<br>Generic linear 0-<br>Generic linear 0-                                                                                                    | n speed<br>5 V<br>5 V<br>5 V                                                                       | Measure unit<br>rpm<br>km/h 1<br>V 1<br>V 1<br>V 1<br>V 1<br>V 1                                                                                                    | •<br>•<br>• | Low scale<br>0<br>0.0<br>0.0<br>0.0<br>0.0<br>0.0<br>0.0                                         | High scale<br>20000<br>250.0<br>250.0<br>5.0<br>5.0<br>5.0<br>5.0                                    |
| Import SmartyCam<br>microSD Data                                                         | Pulses per wheel<br>Channel identifi<br>RPM<br>SPD_1<br>SPD_2<br>CH_1<br>CH_2<br>CH_3<br>CH_4<br>CH_4                                                    | revolution 1<br>er Enabled/dis<br>Enabled<br>F Enabled<br>F Enabled<br>Enabled<br>F Enabled<br>F Enabled<br>F Enabled<br>F Enabled                                                                                                    | abled Cl<br>abled Sp<br>Sp<br>Sp<br>Cl<br>Sp<br>Cl<br>Cl<br>Cl<br>Cl<br>Cl<br>Cl<br>Cl<br>Cl<br>Cl<br>Cl                                                                                                    | r wheel revolution hannel name opeed1 beed2 hannel_1 hannel_2 hannel_3 hannel_4                                                                                                    | 1<br>Sampling<br>10 Hz<br>10 Hz<br>10 Hz<br>10 Hz<br>10 Hz<br>10 Hz<br>10 Hz                                                       | frequency                                                                  | Sensor type<br>Engine revolution<br>Speed<br>Speed<br>Generic linear 0-<br>Generic linear 0-<br>Generic linear 0-<br>Generic linear 0-                                                                                                    | n speed<br>5 V<br>5 V<br>5 V<br>5 V<br>5 V<br>5 V                                                  | Measure unit<br>rpm<br>km/h 1<br>km/h 1<br>V 1<br>V 1<br>V 1<br>V 1<br>V 1                                                                                                    | •           | Low scale<br>0<br>0.0<br>0.0<br>0.0<br>0.0<br>0.0<br>0.0                                         | High scale<br>20000<br>250.0<br>250.0<br>5.0<br>5.0<br>5.0<br>5.0<br>5.0                             |
| Import SmartyCam<br>microSD Data      Device Configuration      Device Info              | Pulses per wheel<br>Channel identifi<br><u>RPM</u><br>SPD_1<br>SPD_2<br>CH_1<br>CH_2<br>CH_3<br>CH_3<br>CH_4<br>CH_5                                     | revolution 1<br>er Enabled/dis<br>V Enabled<br>V Enabled<br>V Enabled<br>V Enabled<br>V Enabled<br>V Enabled<br>V Enabled<br>V Enabled<br>V Enabled<br>V Enabled<br>V Enabled                                                                                                    | abled Cl<br>abled Sp<br>Sp<br>Sp<br>Cl<br>Sp<br>Cl<br>Sp<br>Cl<br>Cl<br>Cl<br>Cl<br>Cl<br>Cl<br>Cl<br>Cl<br>Cl<br>Cl                                                                                                    | r wheel revolution<br>hannel name<br>opeed1<br>boeed2<br>hannel_1<br>hannel_2<br>hannel_3<br>hannel_4<br>hannel_5                                                                            | 1<br>Sampling<br>10 Hz<br>10 Hz<br>10 Hz<br>10 Hz<br>10 Hz<br>10 Hz<br>10 Hz                                                       | frequency<br>×<br>×<br>×<br>×<br>×<br>×<br>×                               | Sensor type<br>Engine revolution<br>Speed<br>Seced<br>Generic linear 0-<br>Generic linear 0-<br>Generic linear 0-<br>Generic linear 0-<br>Gear potentiorm                                                                                                    | n speed<br>5 V<br>5 V<br>5 V<br>5 V<br>5 V<br>5 V                                                  | Measure unit           rpm           km/h 1           km/h 1           V 1           V 1           V 1           V 1           V 1                                                                                                    | •           | Low scale<br>0<br>0.0<br>0.0<br>0.0<br>0.0<br>0.0<br>0.0<br>0.0<br>0.0<br>0.0                    | High scale<br>20000<br>250.0<br>250.0<br>5.0<br>5.0<br>5.0<br>5.0<br>5.0<br>5.0<br>5.0<br>5.0<br>5.0 |
|                                                                                          | Pulses per wheel<br>Channel identifi<br>RPM<br>SPD_1<br>SPD_2<br>CH_1<br>CH_2<br>CH_3<br>CH_4<br>CH_5<br>CALC_GEAR                                       | revolution 1<br>er Enabled/dis<br>F Enabled<br>F Enabled<br>F E                                                                                                    | abled Cl<br>B Er<br>S Sp<br>Cl<br>Cl<br>Cl<br>Cl<br>Cl<br>Cl<br>Cl<br>Cl<br>Cl<br>Cl<br>Cl<br>Cl<br>Cl                                                                                                    | r wheel revolution<br>hannel name<br>ngine<br>beed1<br>beed2<br>hannel_1<br>hannel_2<br>hannel_3<br>hannel_4<br>hannel_5<br>alculated_Gear                                                   | 1<br>Sampling<br>10 Hz<br>10 Hz<br>10 Hz<br>10 Hz<br>10 Hz<br>10 Hz<br>10 Hz<br>10 Hz                                              | frequency                                                                  | Sensor type<br>Engine revolution<br>Speed<br>Speed<br>Generic linear 0-<br>Generic linear 0-<br>Generic linear 0-<br>Generic linear 0-<br>Generic linear 0-<br>Gear potentionm<br>Calculated Gear                                                                            | n speed<br>S V<br>S V<br>S V<br>S V<br>S V<br>S V<br>S V                                           | Measure unit<br>rpm<br>km/h 1<br>km/h 1<br>V 1<br>V 1<br>V 1<br>V 1<br>↓<br>V 1<br>↓<br>V 1<br>↓<br>Km/h 1<br>↓<br>Km/h 1<br>Km/h 1<br>Km/h 1 | •<br>•<br>• | Low scale<br>0<br>0.0<br>0.0<br>0.0<br>0.0<br>0.0<br>0.0<br>0.0<br>0<br>0<br>0<br>0              | High scale<br>20000<br>250.0<br>250.0<br>5.0<br>5.0<br>5.0<br>5.0<br>5.0<br>5.0<br>5.0<br>5.0<br>5.0 |
| Import SmartyCam<br>micro SD Data      Device Configuration      Device Info      Qnline | Pulses per wheel<br>Channel identifi<br>RPM<br>SPD_1<br>SPD_2<br>CH_1<br>CH_2<br>CH_3<br>CH_4<br>CH_5<br>CALC_GEAR<br>ACC_1                              | revolution 1<br>er Enabled/dis<br>Enabled<br>F Enabled<br>F Ena                                                                                                    | Pulses per<br>abled Cl<br>i Er<br>i Sp<br>i Cl<br>i Cl<br>i Cl<br>i Cl<br>i Cl<br>i Cl<br>i Cl<br>i Cl                                                                                                    | r wheel revolution<br>hannel name<br>ngine<br>beed1<br>beed2<br>hannel_1<br>hannel_2<br>hannel_3<br>hannel_4<br>hannel_5<br>alculated_Gear<br>ateral_acc                                     | 1<br>Sampling<br>10 Hz<br>10 Hz<br>10 Hz<br>10 Hz<br>10 Hz<br>10 Hz<br>10 Hz<br>10 Hz<br>10 Hz                                     | frequency                                                                  | Sensor type<br>Engine revolution<br>Speed<br>Speed<br>Generic linear 0-<br>Generic linear 0-<br>Generic linear 0-<br>Generic linear 0-<br>Generic linear 0-<br>Gear potentiomu<br>Calculated Gear<br>Lateral acceleror                                                       | n speed<br>5 V<br>5 V<br>5 V<br>5 V<br>5 V<br>tter<br>neter                                        | Measure unit<br>rpm  km/h 1<br>km/h 1<br>V 1<br>V 1<br>V 1<br>V 1<br>↓<br>V 1<br>↓<br>y 1<br>↓<br>y 1<br>↓<br>↓<br>↓<br>↓<br>↓<br>↓<br>↓<br>↓<br>↓<br>↓<br>↓<br>↓<br>↓                                                                                                    | •<br>•<br>• | Low scale<br>0<br>0.0<br>0.0<br>0.0<br>0.0<br>0.0<br>0.0<br>0<br>0<br>0<br>0<br>-3.00            | High scale<br>20000<br>250.0<br>250.0<br>5.0<br>5.0<br>5.0<br>5.0<br>5.0<br>5.0<br>5.0<br>5.0<br>5.0 |
|                                                                                          | Pulses per wheel<br>Channel identifi<br>RPM<br>SPD_1<br>SPD_2<br>CH_1<br>CH_2<br>CH_3<br>CH_4<br>CH_5<br>CALC_GEAR<br>ACC_1<br>ACC_2                     | revolution 1<br>er Enabled/dis<br>Enabled<br>F Enabled<br>F Enabled<br>Enabled<br>Enabled<br>Enabled<br>Enabled<br>F Enabled<br>Enabled<br>Ena                                                        | Pulses per<br>abled Cl<br>E Er<br>S Sp<br>S Sp<br>S Cl<br>Cl<br>Cl<br>Cl<br>Cl<br>Cl<br>Cl<br>Cl<br>Cl<br>Cl<br>Cl<br>Cl<br>Cl<br>C                                                                                                    | r wheel revolution<br>hannel name<br>opeed1<br>beed2<br>hannel_1<br>hannel_2<br>hannel_3<br>hannel_4<br>hannel_5<br>alculated_Gear<br>ateral_acc<br>ongitudinal_acc                          | 1<br>Sampling<br>10 Hz<br>10 Hz<br>10 Hz<br>10 Hz<br>10 Hz<br>10 Hz<br>10 Hz<br>10 Hz<br>10 Hz                                     | frequency                                                                  | Sensor type<br>Engine revolution<br>Speed<br>Generic linear 0-<br>Generic linear 0-<br>Generic linear 0-<br>Generic linear 0-<br>Generic linear 0-<br>Gear potentionn<br>Calculated Gear<br>Lateral acceleror<br>Longitudinal acc                                            | n speed<br>5 V<br>5 V<br>5 V<br>5 V<br>5 V<br>ter<br>neter<br>elerometer                           | Measure unit<br>rpm  km/h 1<br>km/h 1<br>√ V 1<br>√ V 1<br>√ V 1<br>↓ V 1<br>↓ U 1<br>↓ U 1<br>↓       | •<br>•<br>• | Low scale<br>0<br>0.0<br>0.0<br>0.0<br>0.0<br>0.0<br>0.0<br>0.0<br>0<br>0<br>-3.00<br>-3.00      | High scale<br>2000<br>250.0<br>5.0<br>5.0<br>5.0<br>5.0<br>5.0<br>5.0<br>5.0                         |
|                                                                                          | Pulses per wheel<br>Channel identifi<br>RPM<br>SPD_1<br>SPD_2<br>CH_1<br>CH_2<br>CH_3<br>CH_4<br>CH_5<br>CALC_GEAR<br>ACC_1<br>ACC_2<br>ACC_3            | revolution 1<br>ier Enabled/dis<br>Fabled<br>Fabled | Pulses per           abled         Cl           I         Er           B         Sp           I         Cl           I         Cl | r wheel revolution<br>hannel name<br>ngine                                                                                                    | 1<br>Sampling<br>10 Hz<br>10 Hz<br>10 Hz<br>10 Hz<br>10 Hz<br>10 Hz<br>10 Hz<br>10 Hz<br>10 Hz<br>10 Hz                            | frequency<br>×<br>×<br>×<br>×<br>×<br>×<br>×<br>×<br>×<br>×<br>×<br>×<br>× | Sensor type<br>Engine revolution<br>Speed<br>Generic linear 0-<br>Generic linear 0-<br>Generic linear 0-<br>Gear potentiom<br>Calculated Gear<br>Lateral accelero<br>Longitudinal acc<br>Vertical internal                                                                   | n speed<br>5 V<br>5 V<br>5 V<br>5 V<br>5 V<br>5 V<br>ter<br>elerometer<br>elerometer<br>elerometer | Measure unit           rpm           km/h 1           km/h 1           V 1           V 1           V 1           V 1.           V 1.           V 2.           y 3.1           y 3.1           y 3.1           y 3.1           y 3.1           y 3.1           y 3.1                                                                                                    | •           | Low scale<br>0<br>0.0<br>0.0<br>0.0<br>0.0<br>0.0<br>0.0<br>0<br>0<br>-3.00<br>-3.00             | High scale<br>20000<br>250.0<br>5.0<br>5.0<br>5.0<br>5.0<br>5.0<br>5.0<br>5.0                        |
|                                                                                          | Pulses per wheel<br>Channel identifi<br>RPM<br>SPD_1<br>SPD_2<br>CH_1<br>CH_2<br>CH_3<br>CH_4<br>CH_5<br>CALC_GEAR<br>ACC_1<br>ACC_2<br>ACC_3<br>LOG_TMP | revolution 1<br>Free Enabled/dis<br>Free Enabled<br>Free Enabled                                                                                                    | Pulses per<br>abled Cl<br>i Er<br>Sp<br>Sp<br>Sp<br>Cl<br>Cl<br>Cl<br>Cl<br>Cl<br>Cl<br>Cl<br>Cl<br>Cl<br>Cl<br>Cl<br>Cl<br>Cl                                                                                                    | r wheel revolution<br>hannel name<br>opeed1<br>bannel_1<br>hannel_2<br>hannel_3<br>hannel_4<br>hannel_5<br>alculated_Gear<br>atteral_acc<br>ongitudinal_acc<br>ertical_acc<br>atalogger_Temp | 1<br>Sampling<br>10 Hz<br>10 Hz<br>10 Hz<br>10 Hz<br>10 Hz<br>10 Hz<br>10 Hz<br>10 Hz<br>10 Hz<br>10 Hz<br>10 Hz<br>10 Hz<br>10 Hz | frequency                                                                  | Sensor type<br>Engine revolution<br>Speed<br>Speed<br>Generic linear 0-<br>Generic linear 0-<br>Generic linear 0-<br>Generic linear 0-<br>Generic linear 0-<br>Gear potentiom<br>Calculated Gear<br>Lateral acceleron<br>Longitudinal acc<br>Vertical internal<br>Cold joint | n speed<br>5 V<br>5 V<br>5 V<br>5 V<br>5 V<br>ter<br>elerometer<br>accelerometer                   | Measure unit           rpm           km/h 1           km/h 1           V 1           V 1           V 1           Y 1           Y 2           y 3           y 1           Y 3           Y 1           Y 3           Y 4           Y 5           Y 6           Y 7           Y 7           Y 9,01           Y 9,01           Y 9,01           Y 9,01                                                                                                    | •<br>•<br>• | Low scale<br>0<br>0.0<br>0.0<br>0.0<br>0.0<br>0.0<br>0<br>0<br>-3.00<br>-3.00<br>0<br>-3.00<br>0 | High scale<br>2000<br>250.0<br>5.0<br>5.0<br>5.0<br>5.0<br>5.0<br>5.0<br>5.0                         |

enter "Channels" layer shown here below; •

X

InfoTech

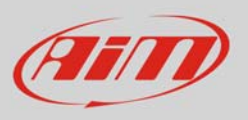

- select "Pressure VDO 0-10 bar (or 0-5 bar)"sensor in "sensor type" column of the desired channel (in the example channel 01) shown here below
- press "Transmit

| 📓 RaceStudio 2.55.32                                                                                                    |                                                                                                    |                      |                             |            |                  |                                                                                                    |                                                                                             |                |                   |                 |  |
|----------------------------------------------------------------------------------------------------|----------------------------------------------------------------------------------------------------|----------------------|-----------------------------|------------|------------------|----------------------------------------------------------------------------------------------------|---------------------------------------------------------------------------------------------|----------------|-------------------|-----------------|--|
| File Device Configuration Download Data Import SmartyCam Data Analysis Device Info Online Device Calibration Customize Sensor Language ? |                                                                                                    |                      |                             |            |                  |                                                                                                    |                                                                                             |                |                   |                 |  |
| System manager                                                                                                    |                                                                                                    |                      |                             |            |                  |                                                                                                    |                                                                                             |                |                   |                 |  |
| Racing Data Power                                                                                                    | Transmit Receive CAN-Net info SmartyCam Functions Setting Set acquisition system time                      |                      |                             |            |                  |                                                                                                    |                                                                                             |                |                   |                 |  |
| AIM Sportline                                                                                                    | Current configuration                                                                                      |                      |                             |            |                  |                                                                                                    | 1                                                                                           |                |                   |                 |  |
| The world ceader in Data Acquisition                                                                                                    | Installation name D                                                                                        | ata logger type Ecu  | Lap Timer Ve                | hicle name | Available time   | Time with GPS                                                                                                    | Total frequency                                                                             | Master frequer | Expansions freque | Tot. Expansions |  |
|                                                                                                    | DEFAULI                                                                                                    | VO4 - 5 channels Nor | ne - None Optical DE        | FAULI      | 19.10.22 (h.m.s) | 8.15.21 (h.m.s)                                                                                                    | 121 (Hz)                                                                                    | 121 (Hz)       | 0 (Hz)            | 0               |  |
| A <u>n</u> alysis                                                                                                    | Select configuration Channels System configuration   Display   CAN-Expansions configurator   Speed1 Speed2 |                      |                             |            |                  |                                                                                                    |                                                                                             |                |                   |                 |  |
|                                                                                                    | Wheel circumference                                                                                        | te (mm) 1666         | Wheel circumference (mr     | m) 1666    | 1                |                                                                                                    |                                                                                             |                |                   |                 |  |
| Download Data                                                                                                    |                                                                                                    |                      |                             |            |                  |                                                                                                    |                                                                                             |                |                   |                 |  |
|                                                                                                    | Pulses per wheel re                                                                                        | volution 1           | Pulses per wheel revolution | 1          |                  |                                                                                                    |                                                                                             |                |                   |                 |  |
| Import SmartyCam                                                                                                    | Channel identifier                                                                                         | Enabled/disabled     | d Channel name              | Samplin    | g frequency      | Sensor type                                                                                                    |                                                                                             | Measure u      | nit Low scale     | High scale      |  |
| Inicrosp Data                                                                                                    | RPM                                                                                                    | Enabled              | Engine                      | 10 Hz      | •                | Engine revolution                                                                                                    | speed                                                                                       | rpm            | 0                 | 20000           |  |
|                                                                                                    | SPD_1                                                                                                    | Enabled              | Speed1                      | 10 Hz      | •                | Speed                                                                                                    |                                                                                             | ▪ km/h .1      | .00               | 250.0           |  |
| Device Configuration                                                                                                    | SPD_2                                                                                                    | Enabled              | Speed2                      | 10 Hz      | •                | Speed                                                                                                    |                                                                                             | ▪ km/h .1      | .00               | 250.0           |  |
|                                                                                                    | СН_1                                                                                                    | Enabled              | Channel_1                   | 10 Hz      | •                | Generic linear 0-5                                                                                                    | i V                                                                                         | ▼ V .1         | <b></b> 0.0       | 5.0             |  |
|                                                                                                    | CH_2                                                                                                    | Enabled              | Channel_2                   | 10 Hz      | •                | Thermocouple                                                                                                    |                                                                                             | V .1           | <b></b> 0.0       | 5.0             |  |
| Device Info                                                                                                    | CH_3                                                                                                    | Enabled              | Channel_3                   | 10 Hz      | •                | Thermoresistance                                                                                                    | e PT100                                                                                     | V .1           | .00 ⊥             | 5.0             |  |
| -                                                                                                    | CH_4                                                                                                    | Enabled              | Channel_4                   | 10 Hz      | -                | Temperature VDC                                                                                                    | 0 40-120 °C                                                                                 | V .1           | - 0.0             | 5.0             |  |
|                                                                                                    | CH_5                                                                                                    | Enabled              | Channel_5                   | 10 Hz      | •                | Temperature VDC                                                                                                    | 0 60-200 °C                                                                                 | #              | 0                 | 5               |  |
| Donline Online                                                                                                    | CALC_GEAR                                                                                                  | Disabled             | Calculated_Gear             | 10 Hz      | <b>-</b>         | Water temp. (CLI<br>Water temp. (SU)                                                                                                    | IO )<br>ZUKI SUPERSPOR                                                                      | #              | 0                 | 9               |  |
|                                                                                                    | ACC_1                                                                                                    | Enabled              | Lateral_acc                 | 10 Hz      | *                | Pressure VDO 0-2                                                                                                    | bar                                                                                         | ≡ g .01        | -3.00             | 3.00            |  |
|                                                                                                    | ACC_2                                                                                                    | Enabled              | Longitudinal_acc            | 10 Hz      |                  | Pressure VDO 0-5                                                                                                    | 0 bar N                                                                                     | g .01          | -3.00             | 3.00            |  |
| Device Calibration                                                                                                    | ACC_3                                                                                                    | Enabled              | Vertical_acc                | 10 Hz      | 1                | AIRBOX pressure                                                                                                    | sensor X05SNA                                                                               | g .01          | -3.00             | 3.00            |  |
|                                                                                                    | LOG_TMP                                                                                                    | Enabled              | Datalogger_Temp             | 10 Hz      | •                | AIRBOX pressure<br>Distance potentic                                                                                                    | sensor - X05SNA<br>meter                                                                    | °C             | <b>_</b> 0        | 50              |  |
|                                                                                                    | BATT                                                                                                    | Enabled              | Battery                     | 1 Hz       | •                | Zero based poten                                                                                                    | tiometer                                                                                    | V .1           | 5.0               | 15.0            |  |
| Customize <u>S</u> ensor                                                                                                    |                                                                                                    |                      |                             |            |                  | Mid zero potentio<br>Lambda sensor B<br>Lambda sensor N<br>Water pitot speed                                                                                                    | ometer<br>OSCH<br>IGK TL7111W1 - M<br>I sensor                                              |                |                   |                 |  |
| Language                                                                                                    |                                                                                                    |                      |                             |            |                  | External vertical a<br>External vertical a<br>External horiz. acc<br>Generic linear 0-5<br>Generic linear 0-5<br>MSI 0-100 psi sen<br>MSI 0-100 psi sen<br>SEAT Brake Press<br>SEAT Engine Pres<br>SEAT Water Temm<br>< | ccelerometer<br>elerometer<br>V<br>00 mV<br>00 mV<br>sor<br>sor<br>sure<br>sure<br>berature |                |                   |                 |  |
| alm-sportline.com<br>© 2007 Alk SRL<br>ALL RIGHTS RESERVED<br>VIA CAVALOANTI, S                                                          | •                                                                                                    |                      |                             |            |                  |                                                                                                    |                                                                                             |                |                   |                 |  |
| CERNUSCO SUL NAVIGLIO, MILAN - ITALY                                                                                                    |                                                                                                    |                      |                             |            |                  |                                                                                                    |                                                                                             |                |                   |                 |  |